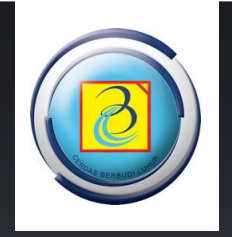

# Panduan Penggunaan Website Parent

https://parent.budiluhur.ac.id/

DIREKTORAT TEKNOLOGI INFORMASI | UNIVERSITAS BUDI LUHUR | 2014

## PENDAHULUAN

Berikutini adalah user manual / panduan pemakaian website <u>https://parent.budiluhur.ac.id</u>, yang digunakanuntuk Orang Tua / WalimahasiswaUniversitas Budi Luhur agar dapat memantau perkuliahan Putra/Putri mereka yang berkuliah di Universitas Budi Luhur.

Di website ini Orang Tua / Wali bias mendapatkan beberapa informasi tentang Putra/Putri mereka, diantaranya :

- Konsultasi Akademik dengan Pembimbing Akademik
- Melihat Jadwal Kuliah dan Jadwal Ujian
- Melihat Nilai Semester Berjalan
- Melihat Histori Index Prestasi Semester
- Melihat KartuMahasiswa Sehat
- Melihat Histori Nilai
- Melihat Histori Pembayaran

Untuk menggunakan silahkan mengunjungihttps://parent.budiluhur.ac.id .

Semoga panduan ini dapat digunakan sebagaimana mestinya.

TerimaKasih

Jakarta, Maret 2014

Direktorat Teknologi Informasi

| DAFTAR ISI                                         | Halaman |
|----------------------------------------------------|---------|
| Pendahuluan                                        | ii      |
| Daftar Isi                                         | iii     |
| Halamandepan <u>https://parent.budiluhur.ac.id</u> | 4       |
| Menu Login                                         | 4       |
| User System / Menu pengguna                        | 5       |
| Menu Profil                                        | 5       |
| Menu Ganti Password                                | 5       |
| Keluar                                             | 6       |
| Tampilan Menu                                      | 6       |
| Menu BiodataMahasiswa                              | 6       |
| Menu Konsultasi                                    | 7       |
| Menu TulisPesanBaru                                | 7       |
| Menu DaftarPesanMasuk                              | 8       |
| Menu DaftarPesankeluar                             | 8       |
| Menu Jadwal                                        | 9       |
| Menu Kuliah                                        | 9       |
| Menu Ujian                                         | 9       |
| Menu Nilai Semester Berjalan                       | 10      |
| Menu Histori                                       | 10      |
| Menu Index Prestasi Semester                       | 10      |
| Menu KartuMahasiswasehat                           | 11      |
| Menu Nilai                                         | 12      |
| Menu Pembayaran                                    | 12      |
| Menu Lainnya                                       | 13      |
| Menu Panduan                                       | 13      |

#### HalamanDepan<u>https://parent.budiluhur.ac.id</u>

Berikut ini tampilan halaman depan parent.budiluhur.ac.id sebagai berikut :

| 🖉 🎯 Web Parent Universitas Bu 🗴         | ant. 🕴 Madeer (n. 🖝- Auster), 🔮 Sauda (n. 🔮 Mad       |                              |
|-----------------------------------------|-------------------------------------------------------|------------------------------|
| ← → C 🔒 https://parent.budiluhur.ac.id  |                                                       | <u>ک</u>                     |
| Web Parent Universitas Budi Luhur       |                                                       |                              |
|                                         |                                                       |                              |
|                                         | Login                                                 |                              |
|                                         | AULA                                                  |                              |
|                                         | NIM                                                   |                              |
|                                         | Password                                              |                              |
|                                         |                                                       |                              |
|                                         | Cogin<br>ODTI Helpdesk<br>Tein : (021)5853753 evt 309 |                              |
|                                         | 10p. (02 1)0000100 0A2000                             |                              |
|                                         |                                                       |                              |
| Copyright © Universitas Budi Luhur 2013 |                                                       | Direktorat Teknologi Informa |

#### Menu Login

Menu login digunakan untuk masuk ke sistem parent.budiluhur.ac.id. Untuk login, silakan masukkan NIM (Nomor Induk Mahasiswa) dan password (password standar adalah tanggal lahir anak Bapak/Ibu), kemudian klik tombol **Login**. Jika login berhasil, maka akan tampil menu yang dapat digunakan untuk mengakses website ini.

| ODTI Helpdesk<br>Telp : (021)5853753 ext.309 |
|----------------------------------------------|
|                                              |

## User Sistem / Menu Pengguna

Pada menu inimempunyai 3 sub menu lagiyaituprofil, ganti password dankeluar. Berikutinitampilan user sistem / menu pengguna :

| 🧿 Web Parent Universitas Budi | Luhur |   |            | L Orang Tua | dari A <del>ngalin Igalina v</del> |
|-------------------------------|-------|---|------------|-------------|------------------------------------|
| BIODATA MAHASISWA             | Home  |   | <b>1</b> 0 |             | Profil Ganti Password              |
| KONSULTASI                    |       | Ŧ |            |             | Keluar                             |

#### Profil

Menu ini digunakan untuk melihat biodata Bapak/Ibusebagai pengguna dari website ini.

| Profil Orang Tua |                 |  |
|------------------|-----------------|--|
|                  |                 |  |
| Nama             | : Hendri Safril |  |
| Alamat           | : SDA           |  |
| Telpon           | : 021-74631591  |  |
| Pekerjaan        | :               |  |
|                  |                 |  |

# Ganti Password

Menu ini digunakan untuk mengganti password pengguna/ user bapak/Ibu. Masukkan password lama Bapa/Ibu lalu masukkan password baru dan ulangi password baru yang Bapak/ibu buat setelah itu klik tombol ganti password

| nti Password                 |                                                                                          |
|------------------------------|------------------------------------------------------------------------------------------|
| Intuk mengganti password, si | lahkan masukkan nassword lama Anda, dan nassword haru yang anda inginkan sebanyak 2 kali |
| intak mongguna paoonora, or  |                                                                                          |
| Masukkan Password            |                                                                                          |
| Lama Anda                    |                                                                                          |
| Masukkan Password            |                                                                                          |
| haru Anda                    |                                                                                          |
| barayanaa                    |                                                                                          |
| Masukkan Password            |                                                                                          |
| baru Anda (ulangi)           |                                                                                          |
|                              |                                                                                          |
|                              |                                                                                          |
|                              | Ganti Password                                                                           |
|                              |                                                                                          |
|                              |                                                                                          |
|                              |                                                                                          |

## Keluar

Menu ini digunakan untuk keluar dari website parent.budiluhur.ac.id.

#### Tampilan Menu

Berikut ini adalah tampilan dari menu yang tersedia di website parent.budiluhur.ac.id, yang dapat Bapak/Ibu gunakan.

| ONSULTA       | SI            |         |  |
|---------------|---------------|---------|--|
| 🕑 Tulis       | Pesan Baru    | I.      |  |
| ⊠ Daft        | ar Pesan Ma   | isuk    |  |
| 🖾 Daft        | ar Pesan Ke   | luar    |  |
| DWAL          |               |         |  |
| 🗉 Kulia       | ih            |         |  |
| 🗉 Ujiar       | 1             |         |  |
|               | SEMESTER BE   | RJALAN  |  |
| <b>≣</b> Inde | x Prestasi Se | emester |  |
| <b>≣</b> Kart | u Mahasiswa   | Sehat   |  |
| Nilai         |               |         |  |
| Pem           | bayaran       |         |  |
| AINNYA        |               |         |  |
|               |               |         |  |

#### Menu Biodata Mahasiswa

Menu ini digunakan untuk melihat biodata putra/i Bapak/Ibu yang terdaftar di Univ.Budi Luhur. Jika terdapat kesalahan data / ketidak sesuaian data harap segera menghubungi BAAK.

| Biodata Mahasiswa<br>Berikut ini adalah data putra/putri dari Bapak/Ibu yang terdaftar di database Universitas Budi Luhur: |                                                                    |  |  |  |
|----------------------------------------------------------------------------------------------------|--------------------------------------------------------------------|--|--|--|
|                                                                                                    |                                                                    |  |  |  |
| NIM                                                                                                    | : 02150000                                                         |  |  |  |
| Nama                                                                                                    |                                                                    |  |  |  |
| Alamat                                                                                                    | : Commission Suige Lines State S2, Routing Trager Lines and States |  |  |  |
| Telpon                                                                                                    | : @                                                                |  |  |  |
| Tempat / Tanggal Lahir                                                                                                    |                                                                    |  |  |  |
| Jenis Kelamin                                                                                                    |                                                                    |  |  |  |
| Nama Orang Tua                                                                                                    |                                                                    |  |  |  |
| No. STTB                                                                                                    |                                                                    |  |  |  |
| Tanggal STTB                                                                                                    | : <u>25 25 0000</u>                                                |  |  |  |
| Tanggal Wisuda                                                                                                    | :                                                                  |  |  |  |
| Tanggal Yudisium                                                                                                    | :                                                                  |  |  |  |
| Tanggal Lulus Teori                                                                                                    | :                                                                  |  |  |  |
| Agama                                                                                                    |                                                                    |  |  |  |

#### Menu Konsultasi

Pada menu inimempunyai 3 sub menu lagiyaitutulispesanbaru, daftarpesanmasukdandaftarpesankeluar.

#### Menu TulisPesanBaru

Menu inidigunakanuntukmenulispesankepadaataupunkonsultasiakademikputra/I Bapak/Ibu yang berikutnyaakanterkirimlangsungkepadadosenpembimbingakademikBapak/Ibu. Berikutinitampilandari menu tulispesanbaru :

| Modul sedang dalam pengembangan, sehingga pesan yang Anda kirim belum dapat terbaca oleh dosen PA         Judul         Judul         Pesan/Konsultasi         B I U ABE I I K I K ABE I I I K I I K I K I I K I I K I I K I I K I I K I I K I I K I I K I K I I K I K I I K I I K I I K I K I I K I I K I K I K I K I I K I I K I K I K I I K I K I I K I K I K I I K I K I |  |
|----------------------------------------------------------------------------------------------------|--|
| Judul         Pesan/Konsultasi         B I U ABC   ♥) ♥   ♥   ♥   E 1]Ξ                                                                                                    |  |
| Pesan/Konsultasi<br><b>B</b> <i>I</i> <u>U</u> ABC   → (~   ≪   ) ∏ ] Ξ                                                                                                    |  |
| B Z <u>U</u> ABC   ∞) (∞   ≪]   Ξ ]Ξ                                                                                                    |  |
| B I <u>U</u> APC   ♥  (♥   ♥   ⋮Ξ 號Ξ                                                                                                    |  |
|                                                                                                    |  |
| Kirim Batal                                                                                                    |  |

## Menu DaftarPesanMasuk

Menu inidigunakanuntukmenampilanpesanbalasanmaupunpesanbaru yang terkirimdaridosenpenasehatakademikputra/iBapak/Ibu.

| Data Konsultasi y | vang Masuk                                |                                                         |  |
|-------------------|-------------------------------------------|---------------------------------------------------------|--|
|                   |                                           |                                                         |  |
|                   | Modul sedang dalam pengembangan, sehingga | pesan yang Anda kirim belum dapat terbaca oleh dosen PA |  |
|                   |                                           |                                                         |  |
| Dari              | Pesan                                     | Tanggal                                                 |  |
|                   |                                           |                                                         |  |
|                   |                                           |                                                         |  |

#### Menu DaftarPesanKeluar

Menu inidigunakanuntukmenampilakanpesanterkirim yang Bapak/ibukirimkankepadadosenpenasehatakademik.

| Data Pesan / | Konsultasi yang Telah Terkirim                    |                                                  |
|--------------|---------------------------------------------------|--------------------------------------------------|
|              |                                                   |                                                  |
|              | Modul sedang dalam pengembangan, sehingga pesan y | ang Anda kirim belum dapat terbaca oleh dosen PA |
| Dari         | Pesan/Konsultasi                                  | Tanggal                                          |
|              |                                                   |                                                  |

#### Menu Jadwal

Pada menu inimempunyai 3 sub menu lagiyaitujadwalkuliah, jadwalujiandannilai semester berjalan.

## Menu JadwalKuliah

Menu inidigunakanuntukmelihatjadwalkuliah yang sedangditempuhputra/iBapak/Ibu.

| Kode  | Matakuliah                               | SKS | Kel | Hari/Jam     | Ruang        | Dosen                                 |
|-------|------------------------------------------|-----|-----|--------------|--------------|---------------------------------------|
| KM019 | Komunikasi Massa                         | 3   | AE  | Senin/10:40  | 8.4.4        | Nawiroh Vera, S.Sos, M.Si             |
| KM206 | Teknik Peliputan dan<br>Penulisan Naskah | 3   | BB  | Rabu/16:10   | 8.2.1        | Drs. Djarot Suprajitno                |
| KM207 | Bahasa Jurnalistik                       | 3   | AD  | Selasa/08:00 | 8.4.5        | Dwi Firmansyah, M.I.Kom               |
| KM302 | Fotografi Jurnalistik                    | 3   | BA  | Senin/13:25  | 8.4.4        | Drs. Ahmad Pramegia                   |
| KM305 | Teknik Kamera                            | 3   | BC  | Selasa/13:25 | Lab Studi TV | Bintarto Wicaksono, S.P.T,<br>M.Sn    |
| KM779 | Filsafat Komunikasi                      | 3   | AA  | Senin/08:00  | 8.3.A        | Khaerul Azmi, S.Sos.I,<br>M.Sos.I     |
| SO008 | Sosiologi Komunikasi                     | 3   | AD  | Rabu/13:25   | 4.4.3        | Dudi Iskandar, S.Ag.,<br>M.I.Kom      |
| UM027 | Psikologi Komunikasi                     | 3   | AB  | Kamis/10:40  | 8.1.1        | Rika Yessica Rahma, S.Psi.<br>M.I.Kom |

# Menu JadwalUjian

Menu inidigunakanuntukmelihatjadwalujian yang sedangditempuhputra/I Bapak/Ibu.

| adwa | al Ujian |                                       |     |     |       |                       |             |
|------|----------|---------------------------------------|-----|-----|-------|-----------------------|-------------|
|      |          |                                       |     |     |       |                       |             |
| No   | Kode     | Matakuliah                            | SKS | Kel | Ruang | Tgi                   | Jam         |
| 1.   | KM207    | Bahasa Jurnalistik                    | 3   | AD  | 5.4.3 | Senin,<br>06-01-2014  | 11:00-13:00 |
| 2.   | KM302    | Fotografi Jurnalistik                 | 3   | BA  | 5.3.1 | Senin,<br>06-01-2014  | 16:00-18:00 |
| 3.   | KM019    | Komunikasi Massa                      | 3   | AE  | 5.3.1 | Selasa,<br>07-01-2014 | 13:30-15:30 |
| 4.   | KM779    | Filsafat Komunikasi                   | 3   | AA  | 5.3.2 | Rabu,<br>08-01-2014   | 11:00-13:00 |
| 5.   | KM206    | Teknik Peliputan dan Penulisan Naskah | 3   | BB  | 5.3.2 | Rabu,<br>15-01-2014   | 11:00-13:00 |
| 6.   | KM305    | Teknik Kamera                         | 3   | BC  | 4.2.4 | Kamis,<br>16-01-2014  | 08:30-10:30 |
| 7.   | UM027    | Psikologi Komunikasi                  | 3   | AB  | 5.4.2 | Jumat,<br>17-01-2014  | 13:30-15:30 |
| 8.   | SO008    | Sosiologi Komunikasi                  | 3   | AD  | 6.2.1 | Jumat,<br>17-01-2014  | 16:00-18:00 |
|      |          |                                       |     |     |       |                       |             |

## Menu Nilai Semester Berjalan

#### Menu ini digunakan untuk melihat nilai semester putra/i Bapak/Ibu yang sedang berjalan.

| ahun Ajara<br>No. Ko | an<br>ode | : 2013 / 2014                         |     |     |       |     |     |     |       |       |                |
|----------------------|-----------|---------------------------------------|-----|-----|-------|-----|-----|-----|-------|-------|----------------|
| No. Ko               | de        |                                       |     |     |       |     |     |     |       |       |                |
|                      |           | Nama Matakuliah                       | КІр | SKS | Absen | Tgs | Lab | Mid | Final | Grade | SKS x<br>Bobot |
| 1. KM                | /019      | Komunikasi Massa                      | AE  | 3   | 100   | 90  | 0   | 88  | -     | -     | -              |
| 2. KM                | //206     | Teknik Peliputan dan Penulisan Naskah | BB  | 3   | 92    | 65  | 0   | 65  | -     | -     | -              |
| 3. KM                | //207     | Bahasa Jurnalistik                    | AD  | 3   | 100   | 80  | 0   | 87  | -     | -     | -              |
| 4. KM                | //302     | Fotografi Jurnalistik                 | BA  | 3   | 87    | 80  | 0   | 88  | -     | -     | -              |
| 5. KM                | //305     | Teknik Kamera                         | BC  | 3   | 100   | 79  | 0   | 78  | -     | -     | -              |
| 6. KM                | /1779     | Filsafat Komunikasi                   | AA  | 3   | 93    | 90  | 0   | 85  | -     | -     | -              |
| 7. SO                | 8000      | Sosiologi Komunikasi                  | AD  | 3   | 93    | 85  | 0   | 80  | -     | -     | -              |
| 8. UM                | /027      | Psikologi Komunikasi                  | AB  | 3   | 100   | 85  | 0   | 85  | -     | -     | -              |

#### Menu Histori

Pada menu initerdapat 4 sub menu yaitu index prestasi semester, kartumahasiswasehat, nilai, danhistoripembayaran.

#### Menu Index Prestasi Semester

Menu inidigunakanuntukmelihat index prestasi semester putra/I bapak/Ibu.

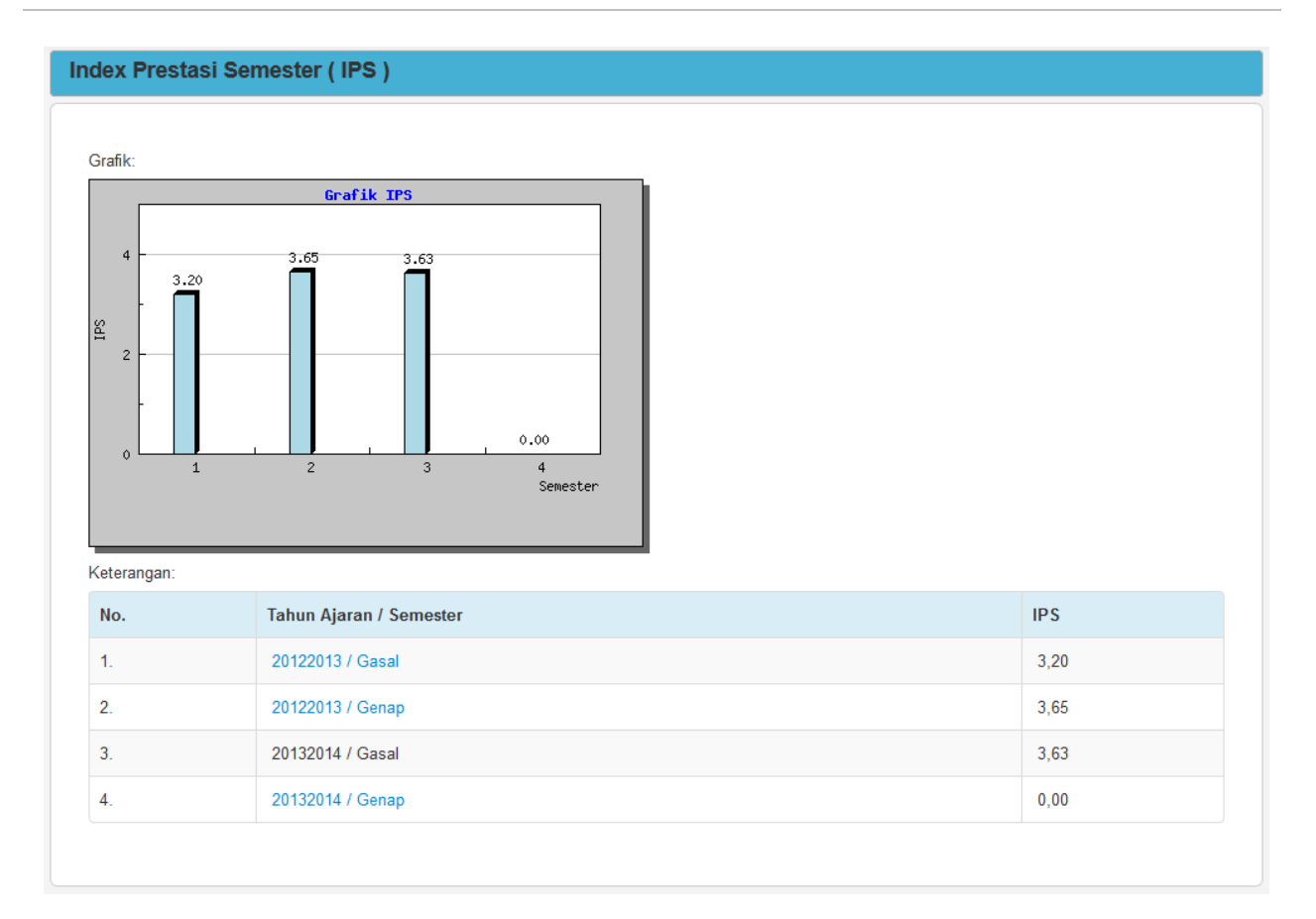

# Menu KartuMahasiswaSehat

Menu inidigunakanuntukmelihatkartumahasiswasehat.

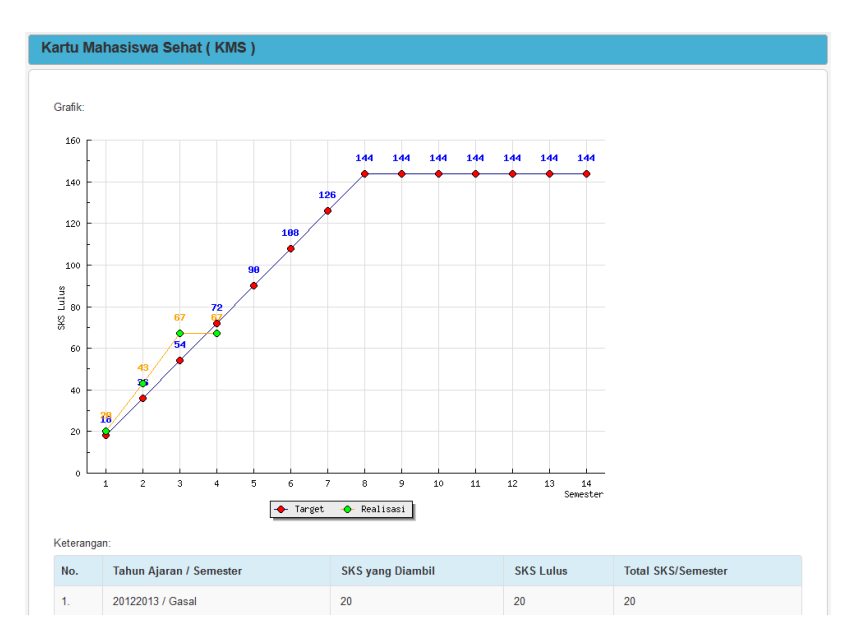

# Menu Nilai

Menu inidigunakanuntukmelihatnilaikesluruhanputra/I bapak/Ibu.

| Histori Nilai |      |       |                                    |     |     |       |       |  |  |
|---------------|------|-------|------------------------------------|-----|-----|-------|-------|--|--|
|               |      |       |                                    |     |     |       |       |  |  |
|               | NIM  |       | : 1271500298                       |     |     |       |       |  |  |
|               | Nama |       | : Angelia Agatha                   |     |     |       |       |  |  |
|               | No.  | Kode  | Nama Matakuliah                    | КІр | SKS | Grade | Total |  |  |
|               | 1    | BA001 | Bahasa Indonesia                   | EX  | 2   | А     | 8     |  |  |
|               | 2    | BA003 | Bahasa Inggris                     | EX  | 2   | А     | 8     |  |  |
|               | 3    | KM207 | Bahasa Jurnalistik                 | AD  | 3   | А     | 12    |  |  |
|               | 4    | UM045 | Character Building                 | EX  | 3   | В     | 9     |  |  |
|               | 5    | KM117 | Creative Thinking                  | XB  | 3   | в     | 9     |  |  |
|               | 6    | KM004 | Dasar-Dasar Jurnalistik            | BF  | 3   | А     | 12    |  |  |
|               | 7    | KM779 | Filsafat Komunikasi                | AA  | 3   | А     | 12    |  |  |
|               | 8    | KM302 | Fotografi Jurnalistik              | BA  | 3   | А     | 12    |  |  |
|               | 9    | KM014 | Hukum dan Kode Etik Komunikasi     | XG  | 3   | A     | 12    |  |  |
|               | 10   | KM019 | Komunikasi Massa                   | AE  | 3   | А     | 12    |  |  |
|               | 11   | KM190 | Komunikasi Organisasi dan Kelompok | ХН  | 3   | А     | 12    |  |  |
|               | 12   | UM018 | Pendidikan Agama Protestan         | AA  | 2   | В     | 6     |  |  |
|               | 13   | UM021 | Pendidikan Pancasila               | КХ  | 2   | В     | 6     |  |  |
|               | 14   | KM033 | Pengantar Ilmu Komunikasi          | EX  | 3   | В     | 9     |  |  |
|               |      |       |                                    |     |     |       |       |  |  |

# Menu Pembayaran

Menu inidigunakanuntukmelihathistoripembayaran yang telahdilakukanputra/I Bapak/Ibuselamamenempuhperkuliahan di Univ. Budi Luhur.

| Histori Pembayaran |              |          |  |  |  |  |
|--------------------|--------------|----------|--|--|--|--|
|                    |              |          |  |  |  |  |
| No                 | Tahun Ajaran | Semester |  |  |  |  |
| 1.                 | 20122013     | Genap    |  |  |  |  |
| 2.                 | 20122013     | Gasal    |  |  |  |  |
| 3.                 | 20122013     | Gasal    |  |  |  |  |
| 4.                 | 20132014     | Genap    |  |  |  |  |
| 5.                 | 20132014     | Gasal    |  |  |  |  |
|                    |              |          |  |  |  |  |

# Menu Lainnya

Pada menu initerdapat 1 sub menu yaitupanduan.

#### Menu Panduan

Menu inidigunakanuntukmelihatpanduanpenggunaan website parent.budiluhur.ac.id.

| Panduan                                                                                                    |
|----------------------------------------------------------------------------------------------------|
| Di bawah ini adalah panduan untuk menggunakan menu yang ada. Silakan pilih panduan di bawah ini <ul> <li>Login</li> <li>Lihat Histori Pembayaran</li> <li>Lihat Histori Nilai</li> <li>Biodata Mhs</li> <li>Jadwal Ujian</li> <li>Jadwal Kuliah</li> <li>Absensi</li> <li>Informasi</li> <li>Ubah Password</li> <li>Logout</li> </ul> |
| Login                                                                                                    |
| Untuk dapat menggunakan menu, Anda diharuskan untuk melakukan login terlebih dahulu                                                                                                    |
| Loginlah dengan menggunakan NIM putra/putri Anda dan password yang Anda punya. Jika NIM dan password benar, maka Akan tampil menu di sebelah kiri                                                                                                    |
| 1. Histori Pembayaran                                                                                                    |
| digunakan untuk melihat histori pembayaran yang sudah dibayar oleh putra/putri Bapak/Ibu sejak awal kuliah sampai semester yang sedang aktif                                                                                                    |
| link Detail Histori Pembayaran digunakan untuk melihat pembayaran secara detail pada semester dan tahun ajaran yang dipilih.                                                                                                    |
| Tombol <b>Kembali</b> digunakan untuk kembali ke halaman sebelumnya<br>2. Lihat Histori Nilai                                                                                                    |

digunakan untuk melihat histori nilai yang sudah didapat oleh putra/putri Bapak/Ibu sejak awal kuliah sampai semester yang sedang aktif